#### INK TANK SYSTEM PRINTER L-SERIES

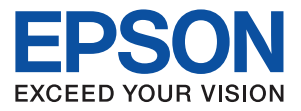

# คู่มือการติดตั้งและการใช้งาน EPSON L220 / L360

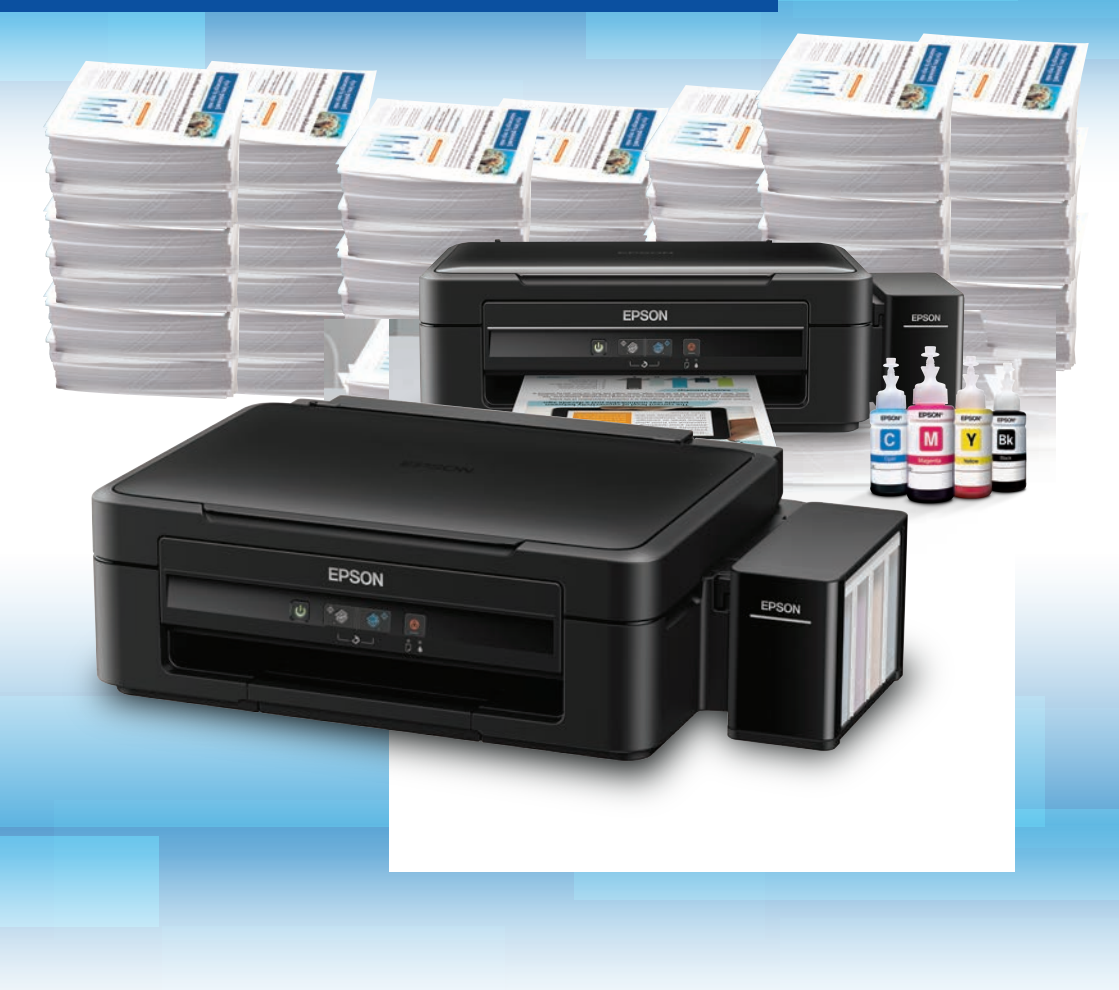

www.epson.co.th

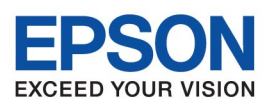

# สารบัญ

|                                                     | หน้า  |
|-----------------------------------------------------|-------|
| บทที่ 1 อุปกรณ์ในกล่อง                              | 2     |
| บทที่ 2 การเตรียมความพร้อมก่อนการใช้งานเครื่องพิมพ์ | 3-6   |
| บทที่ 3 การติดตั้งไดร์เวอร์                         | 7-12  |
| บทที่ 4 แพงควบคุมการทำงาน                           | 13    |
| บทที่ 5 การถ่ายเอกสาร                               | 14    |
| บทที่ 6 การสแกน                                     | 15    |
| บทที่ 7 การเติมหมึก                                 | 16    |
| บทที่ 8 แนวทางการแก้ปัญหาเบื้องต้น                  | 17-21 |

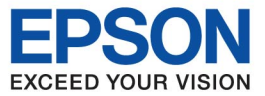

# **บทที่ 1 อุปกรณ์ในกล่อง**

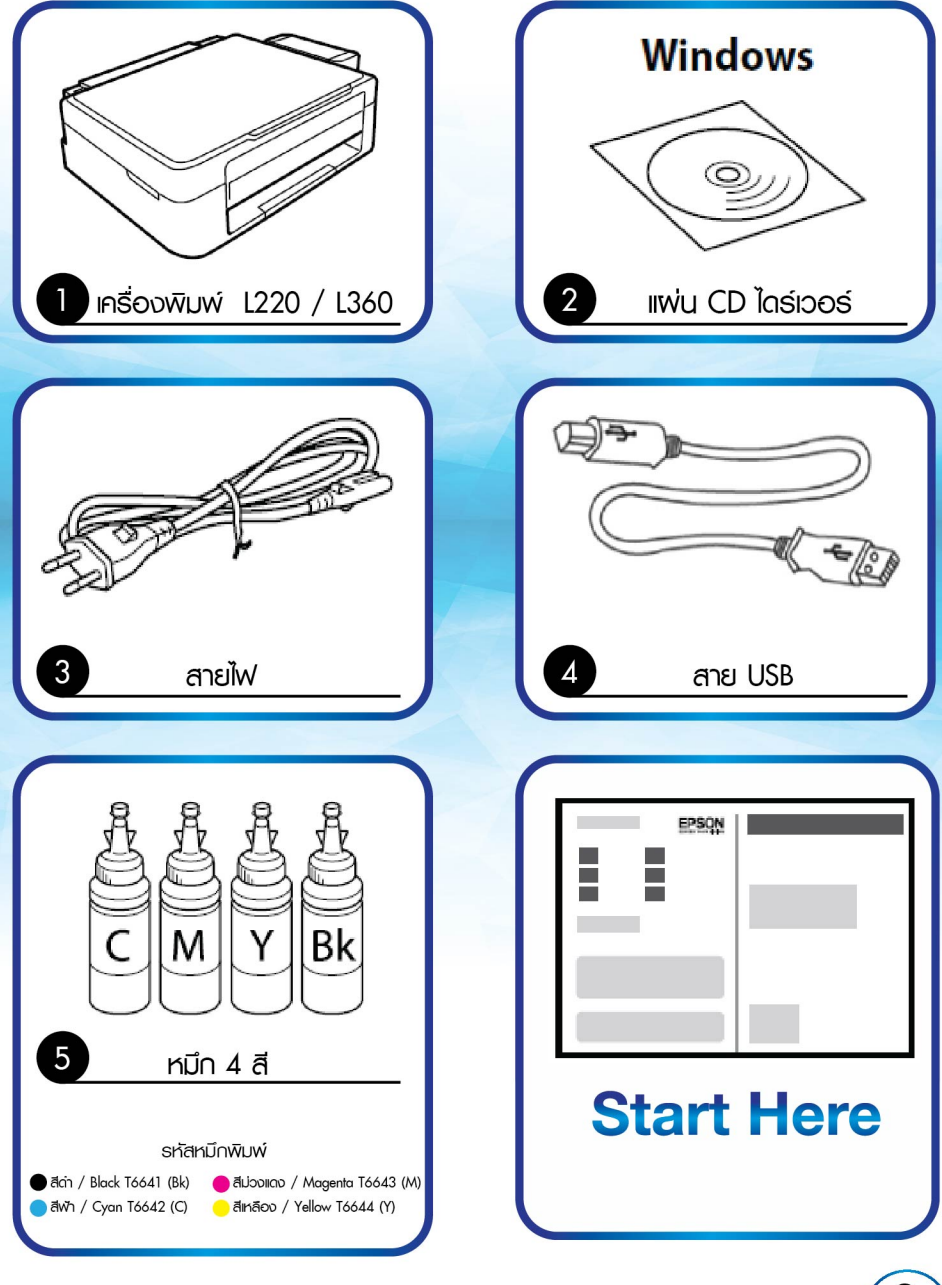

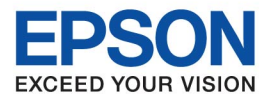

### **้บทที่ 2** การเตรียมความพร้อมก่อนการใช้งานเครื่องพิมพ์

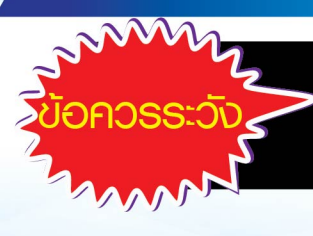

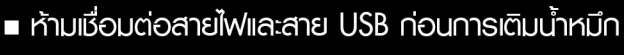

ดึงเทปกาวสีฟ้าที่ติดหัวพิมพ์ออกก่อน เปิดเครื่องพิมพ์

 แกะวัสดุกันกระเทือนออกทั้งหมด รวมถึงบริเวณหัวพิมพ์ภายในเครื่อง

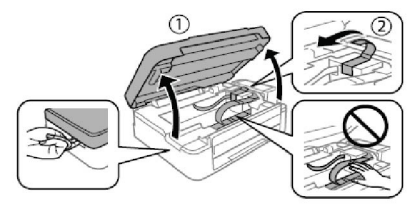

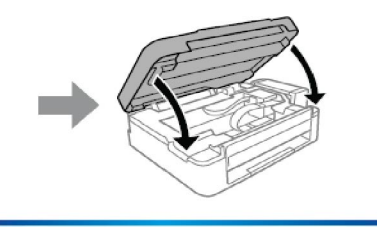

เปิดจุกหมึกแล้วดึงออก

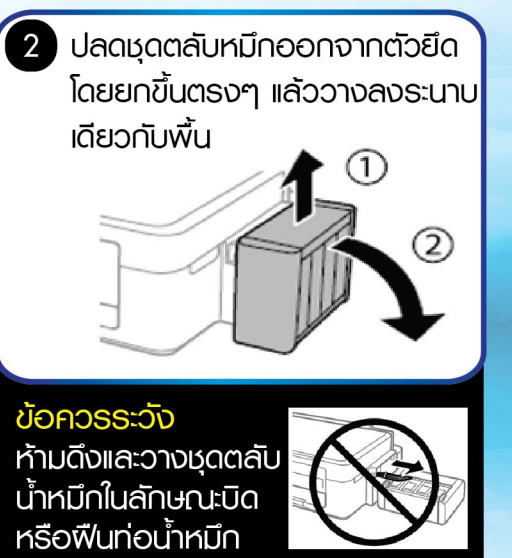

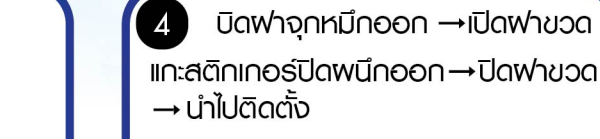

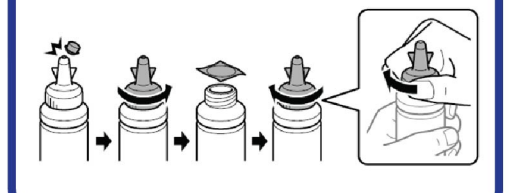

3

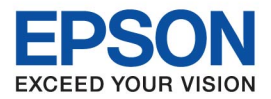

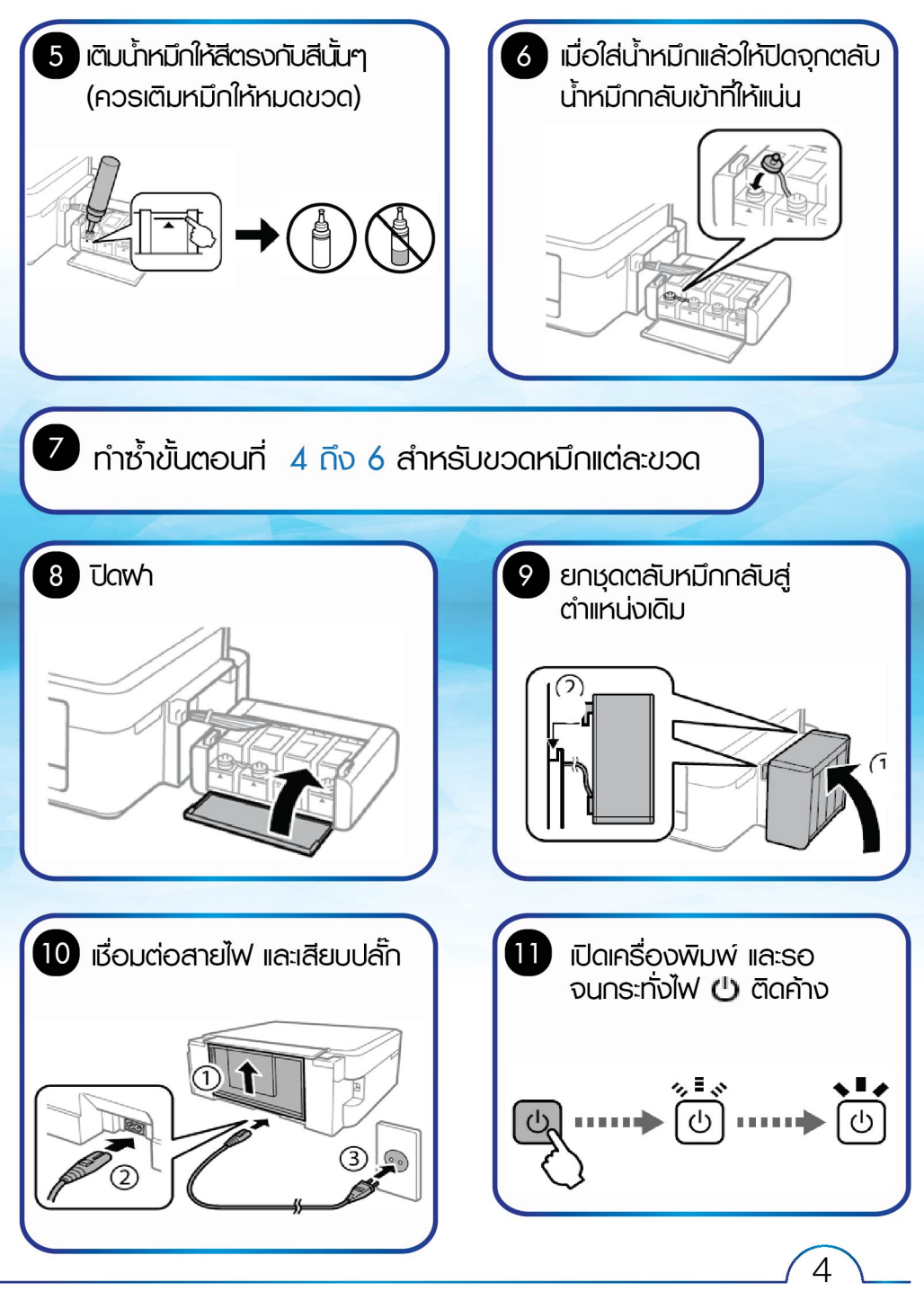

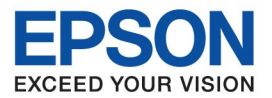

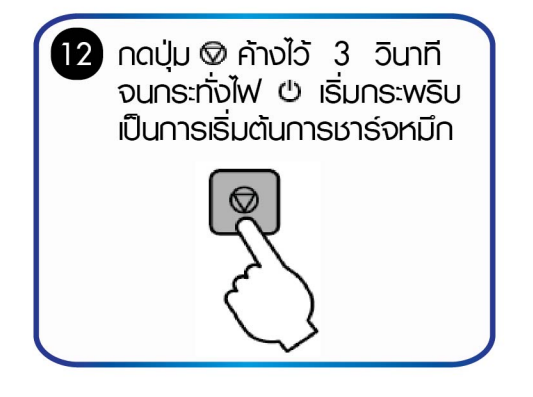

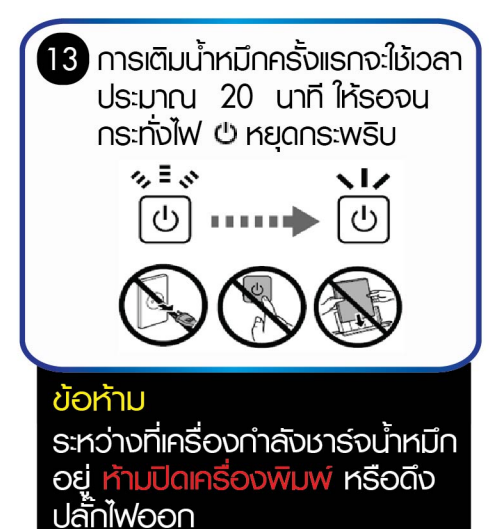

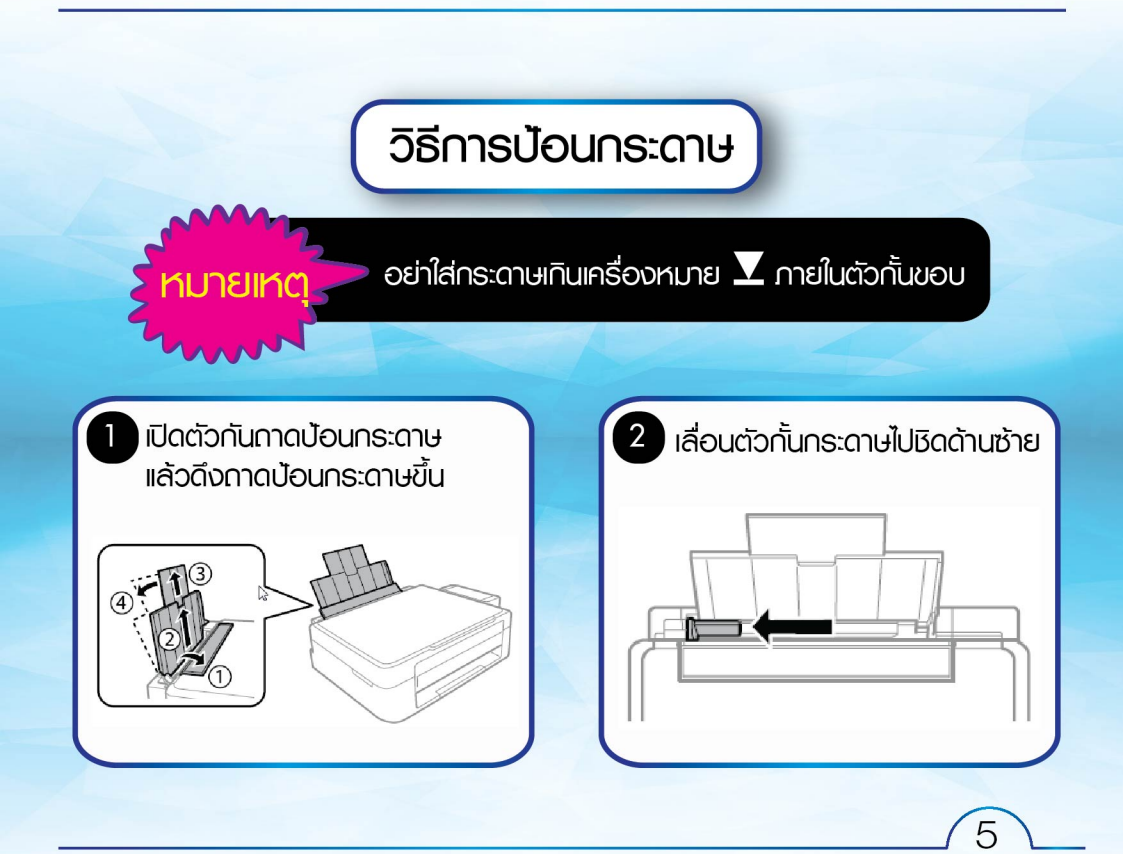

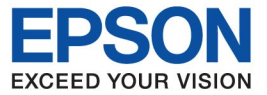

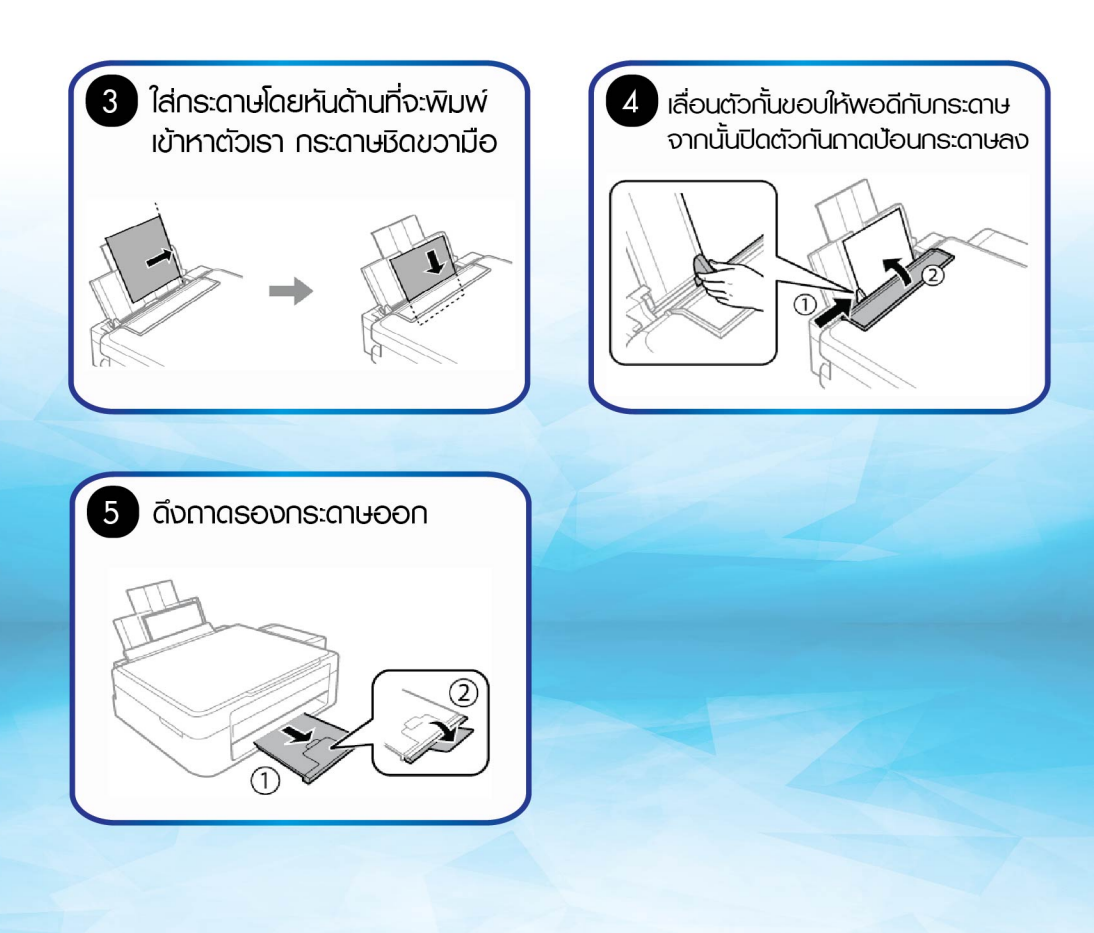

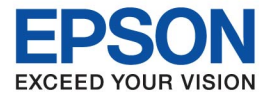

7

# บทที่ 3 การติดตั้งไดร์เวอร์ (ระบบ Windows)

| ห้ามต่อสาย USB ส<br>คำแนะนำให้เชื่อมต่อ<br>ติดตั้งไดร์เวอร์ | อนกว่าจะได้รับ<br>ในขั้นตอนการ |
|-------------------------------------------------------------|--------------------------------|
| 1 ดับเบิ้ลคลิก 🕒 InstallNavi                                |                                |
|                                                             |                                |
| จะปรากฎหน้าจอของการติดตั้ง<br>ให้กดกัดไป ไปเรื่อยๆ          |                                |

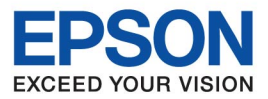

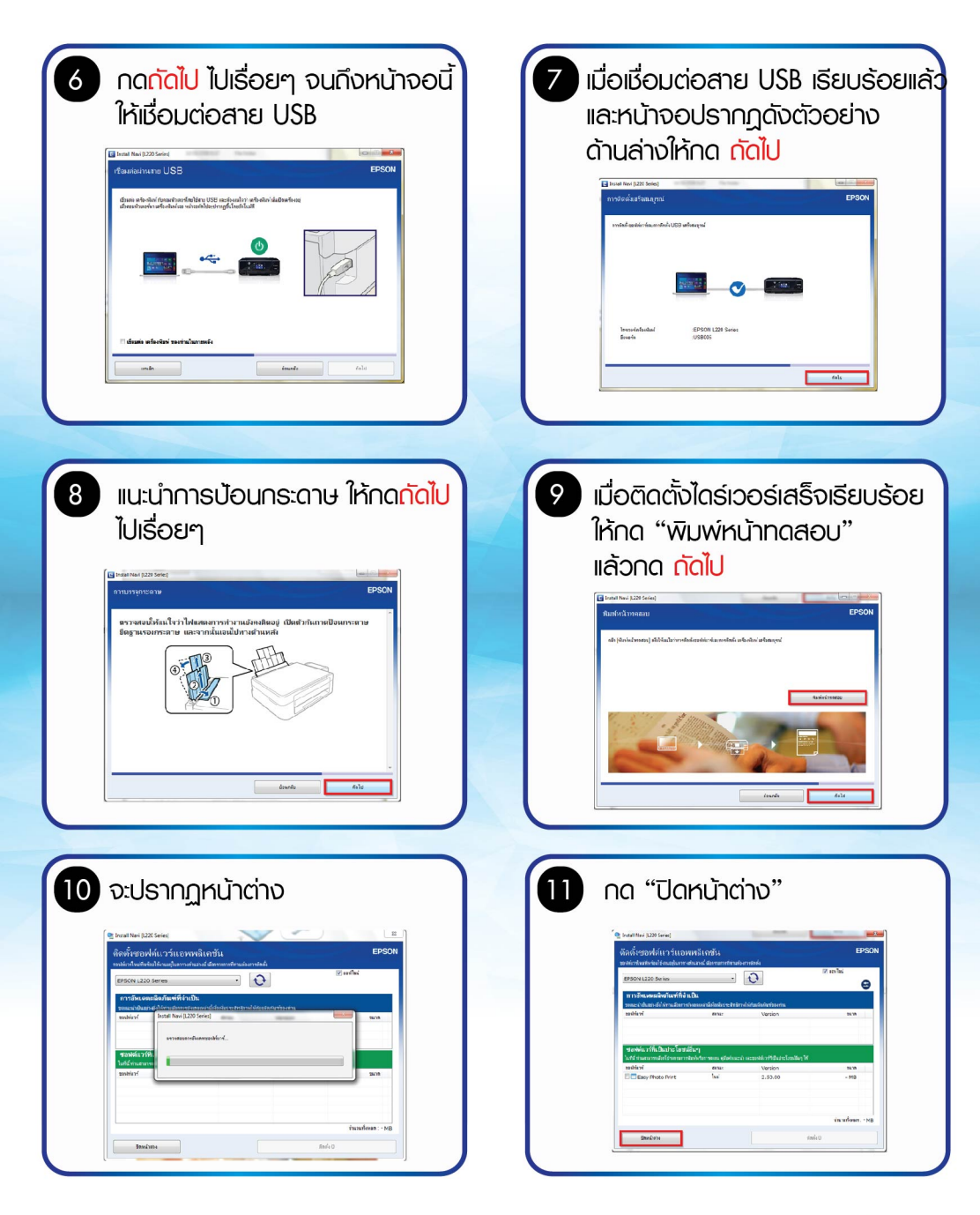

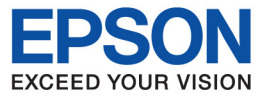

| Install Nevi (L220 Series)                      |       |
|-------------------------------------------------|-------|
| การเชื่อมต่อและการพิดตั้งเสร็จสมบูรณ์           | EPSON |
| การเรื่อมต่อสออารสึกตั้งของได้เราร์สารีอสมบูรณ์ |       |
|                                                 |       |
|                                                 |       |
|                                                 |       |
|                                                 |       |
|                                                 | TOR   |
|                                                 |       |

# บทที่ 3 การติดตั้งไดร์เวอร์ (สำหรับ Mac Os x)

- เปิดเครื่องพิมพ์และเชื่อมต่อสาย USB ระหว่างเครื่องพิมพ์ กับคอมพิวเตอร์
- เชื่อมต่อสัญญาณอินเตอร์เน็ต

| 1 ดับเบิ้ลศ | าลิก    |       |
|-------------|---------|-------|
| EPSON       | ຕ່ວດ້ວຍ | EPSON |

ายเห

| 2     | οັ∪ιŪ̄a∩ā∩ "Setup Νανi" |
|-------|-------------------------|
| EPSON | EPSON                   |
|       |                         |

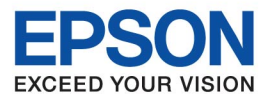

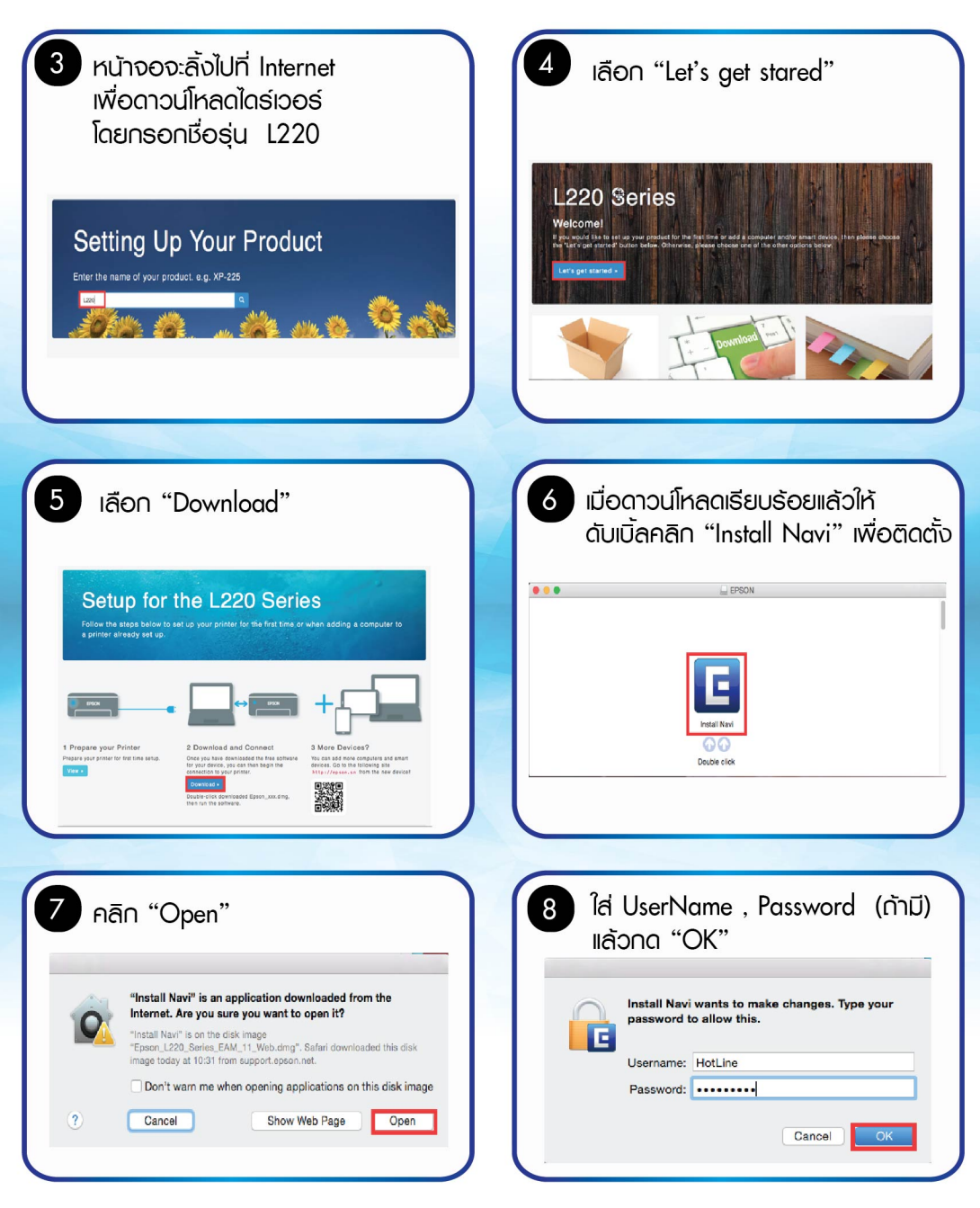

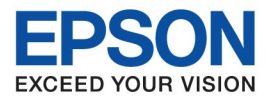

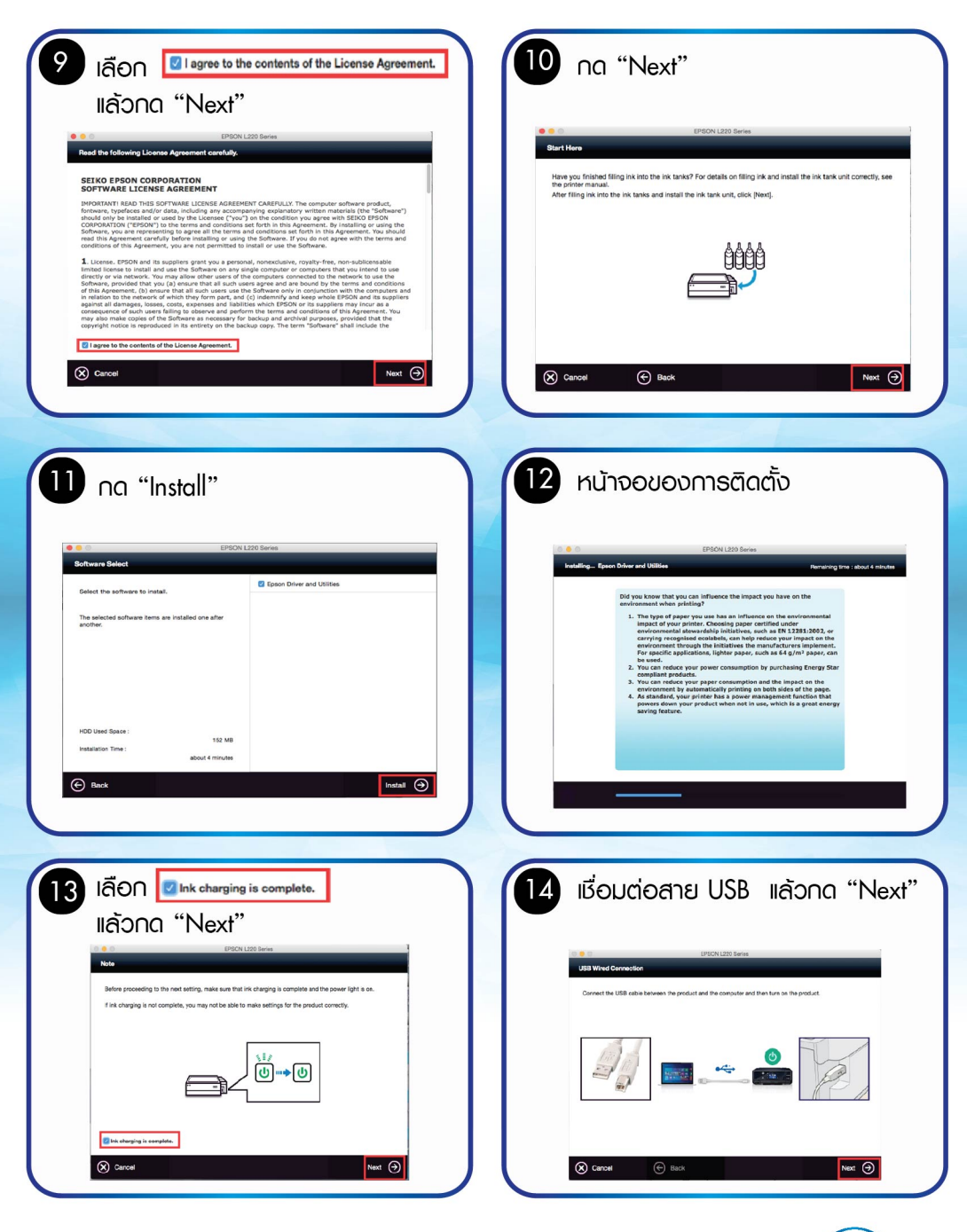

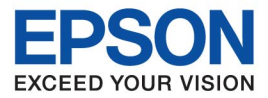

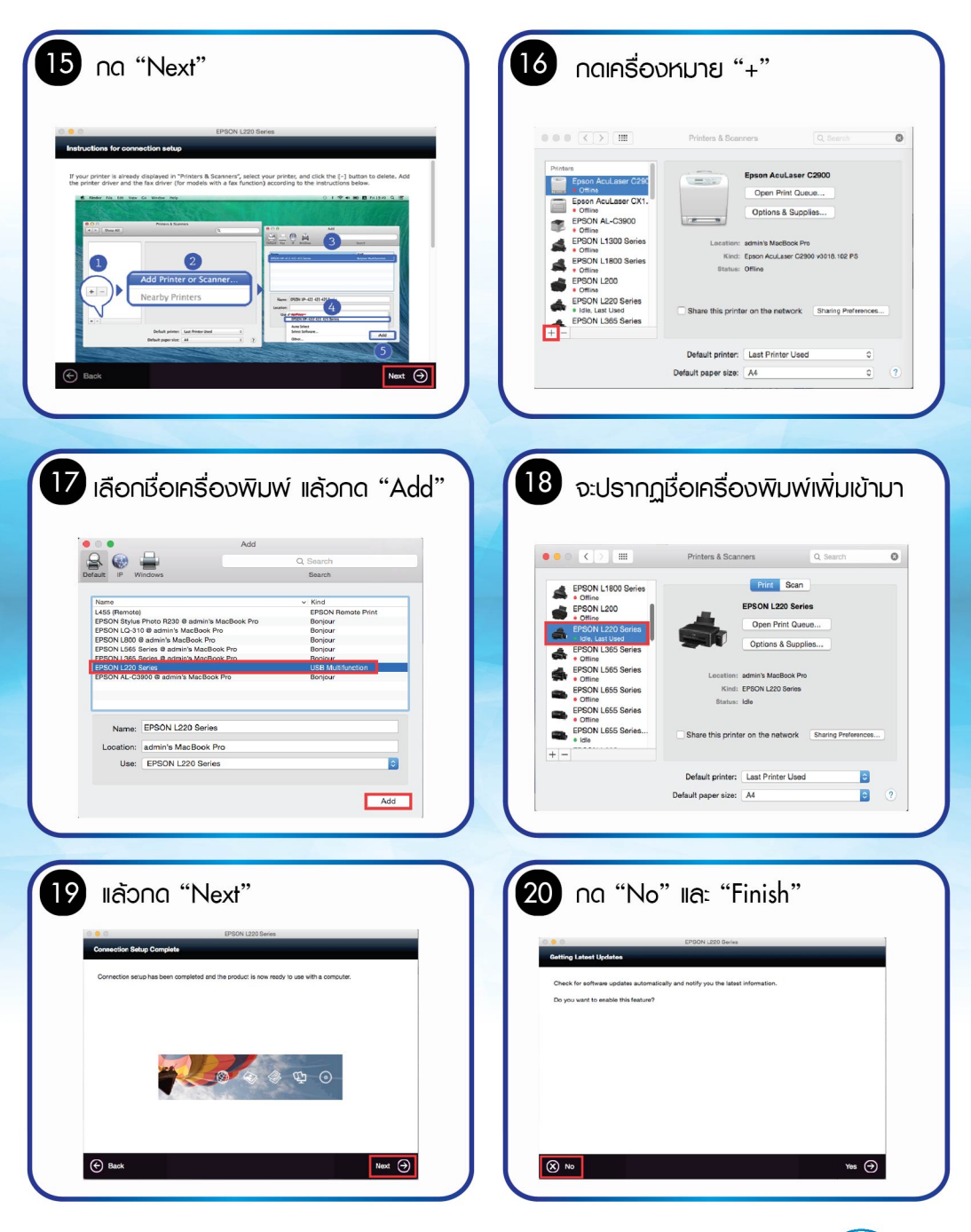

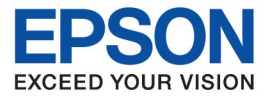

# **บทที่ 4** แพงควบคุมกาธทำงาน

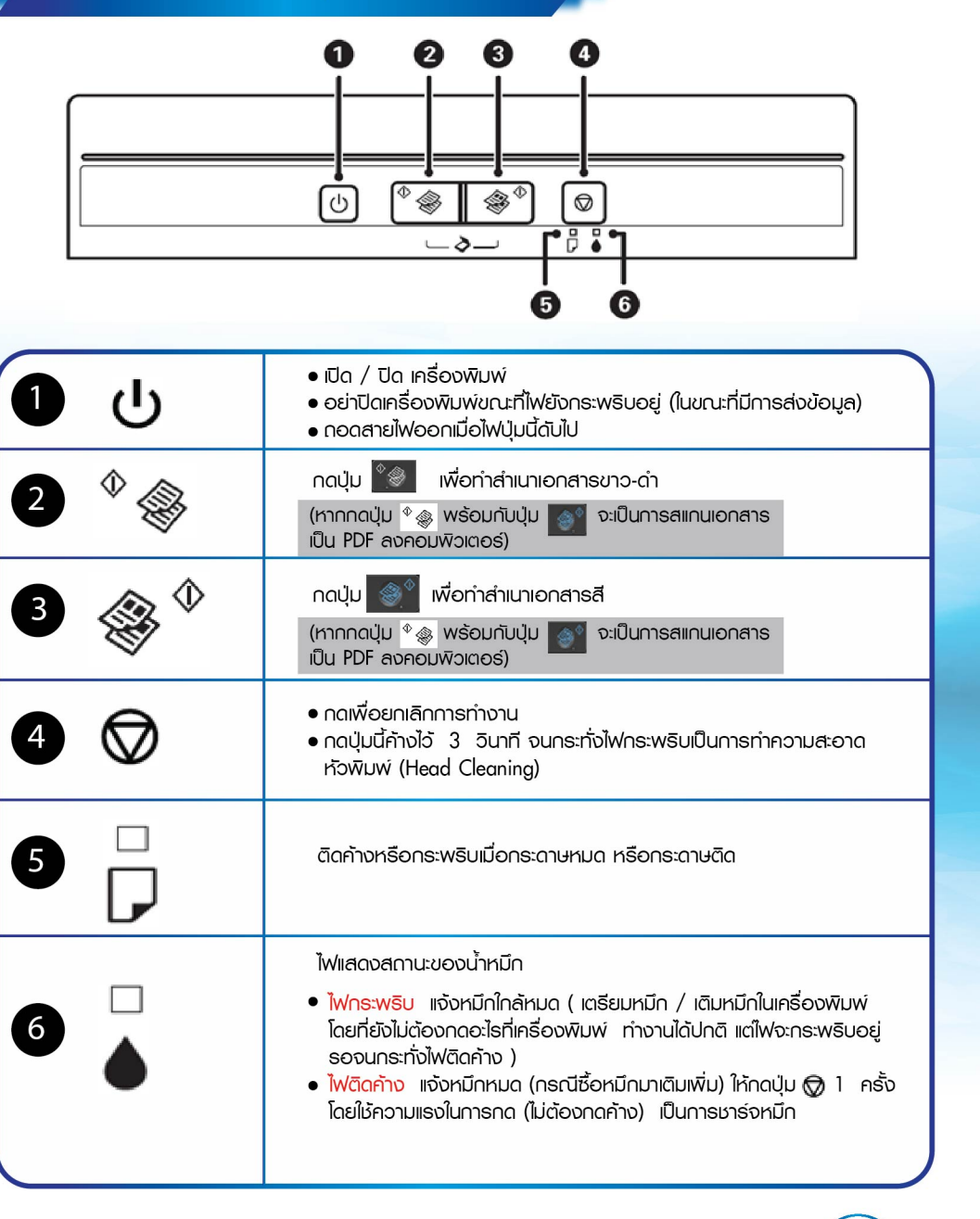

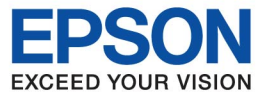

#### **บทที่ 5** การถ่ายเอกสาร

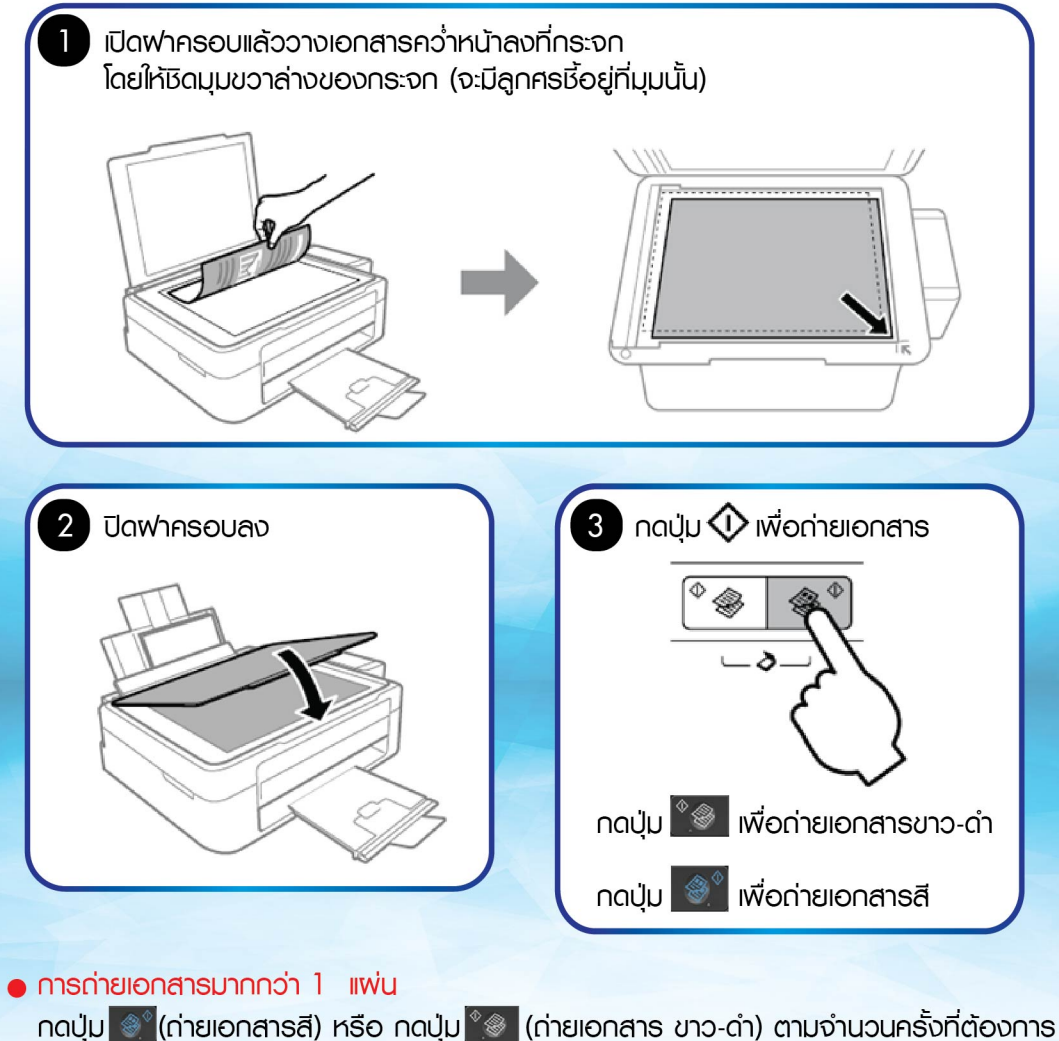

กดปุ่ม 💽 (ถ่ายเอกสารสี) หรือ กดปุ่ม 🌌 (ถ่ายเอกสาร ขาว-ถ่า) ตามจำนวนครั้งที่ต้อ สูงสุดไม่เกิน 20 แพ่น

#### ด่ายเอกสารแบบร่าง

กดปุ่ม 🛇 พร้อมกับปุ่ม 🌒 (ถ่ายเอกสารสี) หรือ กดปุ่ม 🥍 (ถ่ายเอกสาร ขาว-ดำ) จนกระทั่งไฟเปิด / ปิดเครื่องกระพริบ จากนั้นปล่อยมือ

14

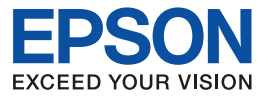

### **บทที่ 6** การสแกน

#### วิธีการสแกนจากหน้าเครื่อง

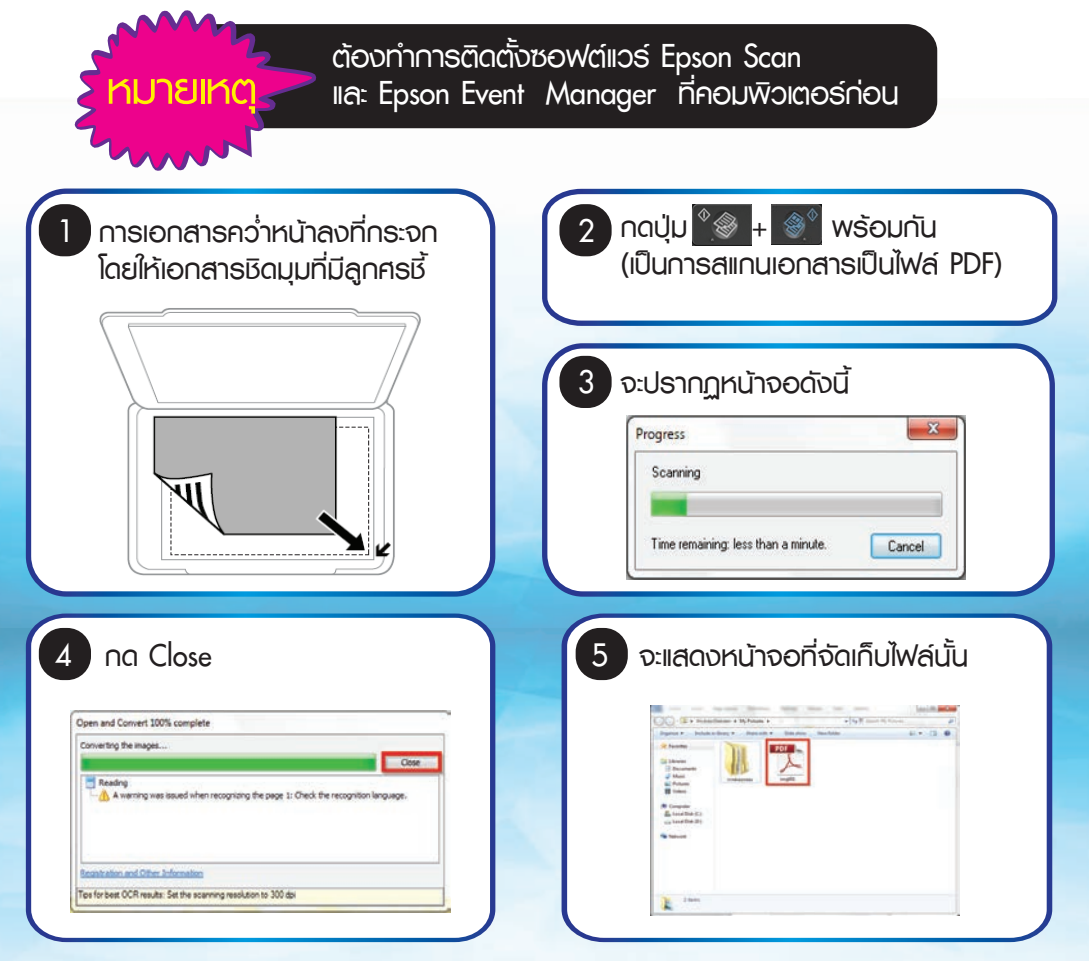

#### วิธีการสแกนพ่านคอมพิวเตอร์ (วิธีการใช้งาน Epson Scan)

สามารถดูวิธีการได้จากเว็บไซต์ www.epson.co.th

หรือเว็บลิ้งค์ http://www.epson.co.th/epson\_thailand/support/faq/th\_faq\_scanner.page

15

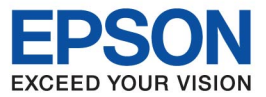

# **บทที่ 7** การเติมหมึก

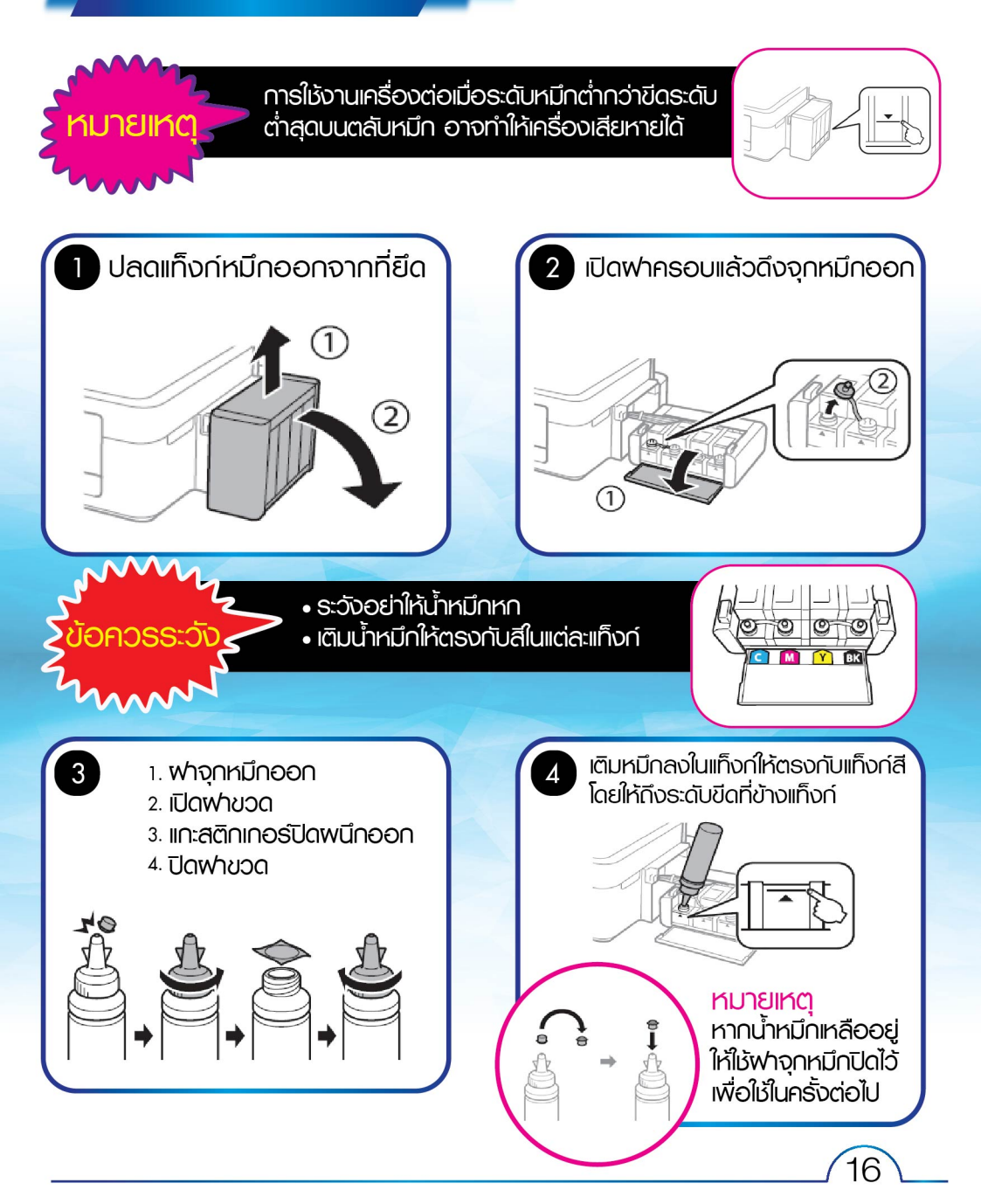

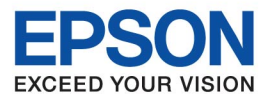

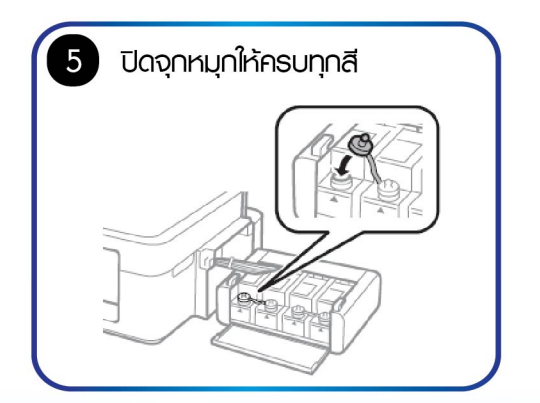

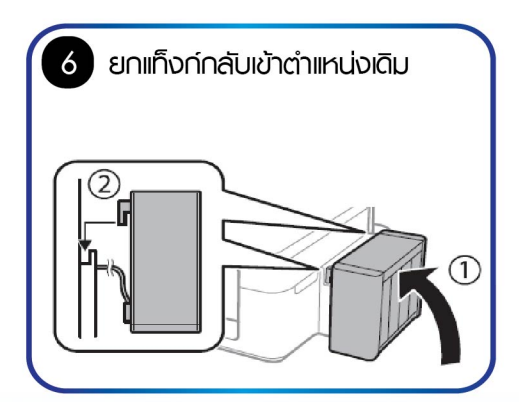

# บทที่ 8 แนวทางการแก้ปัญหาเบื้องต้น

#### วิธีแก้ไขปัญหากระดาษติด

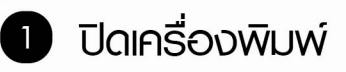

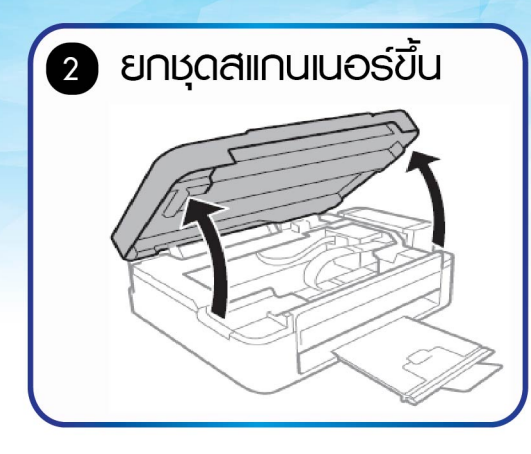

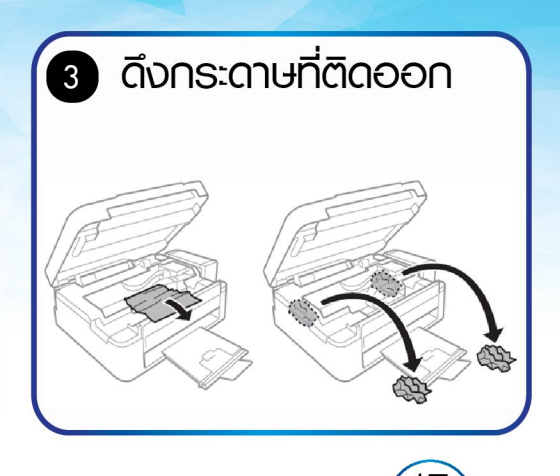

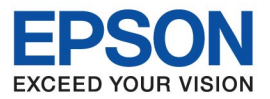

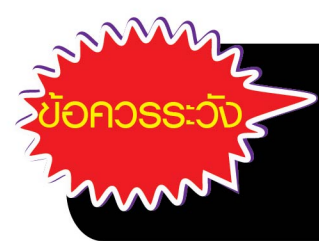

อย่าสัมพัสโดนสายแพสีขาว ชิ้นส่วนที่มีลักษณะใส และท่อน้ำหมึก ภายในเครื่องพิมพ์ ซึ่งอาจจะทำให้ เครื่องทำงานพิดปกติได้

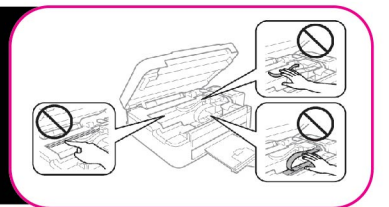

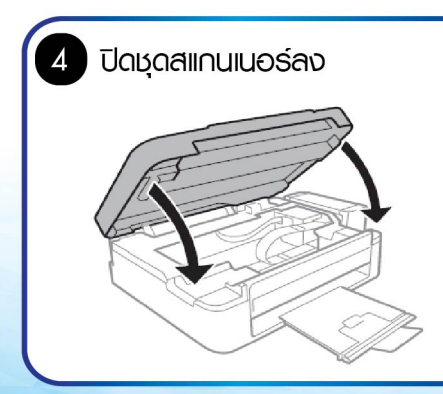

#### การขนย้าย

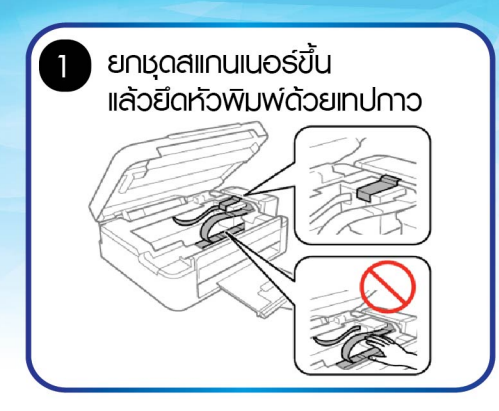

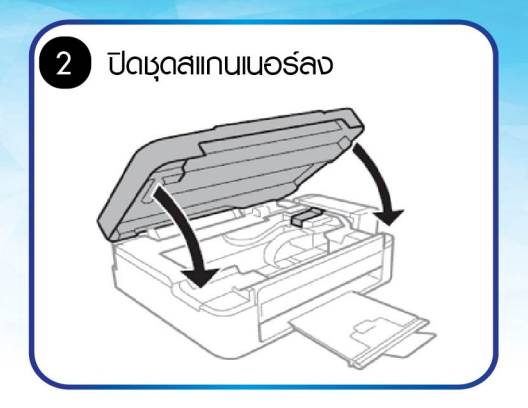

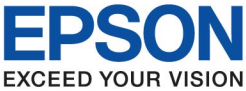

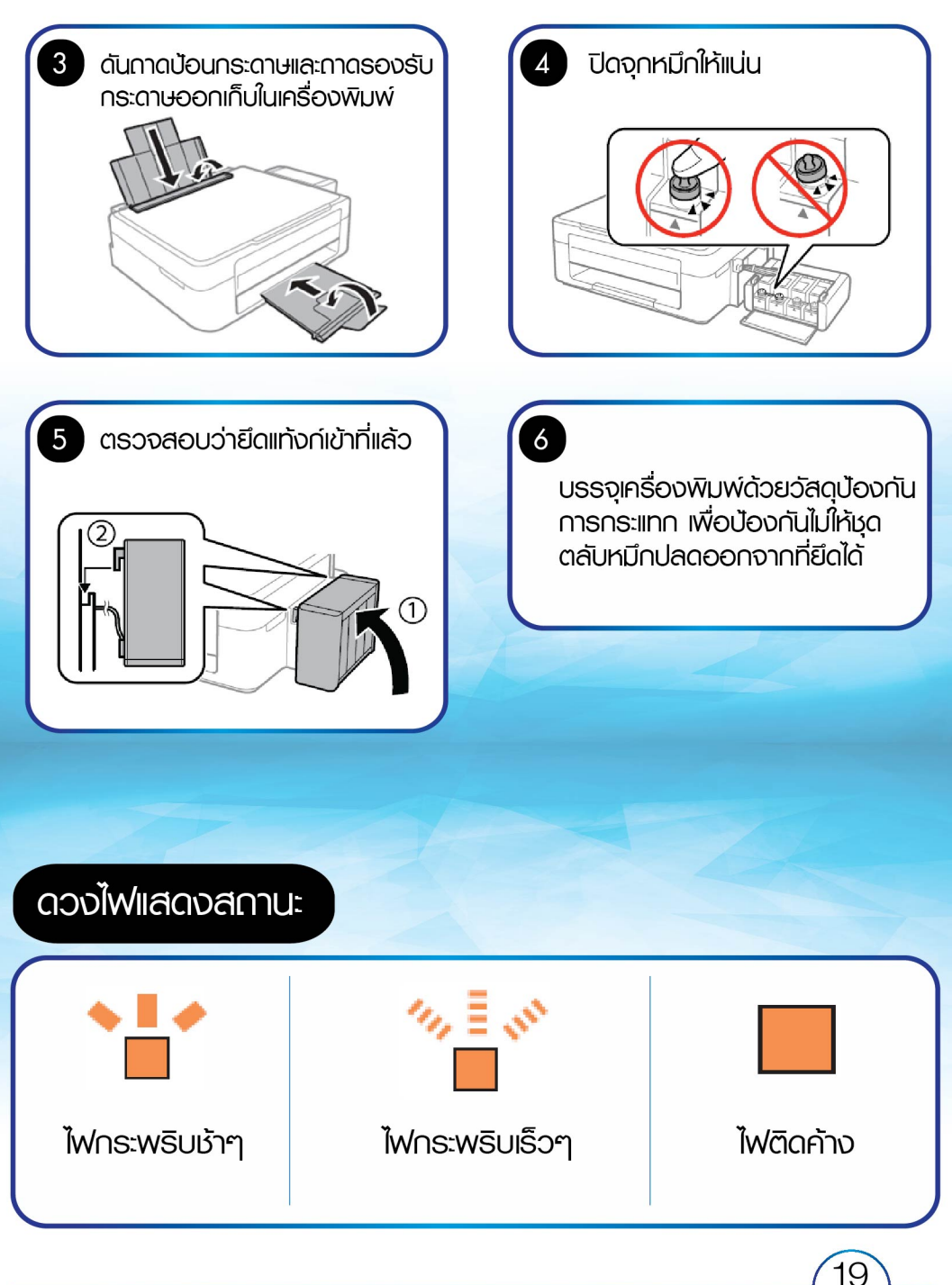

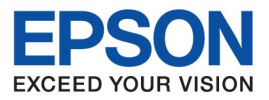

|            | ไม่มีกระดาษที่เครื่องพิมพ์                                       | บ้อนกระดาษแล้วกดปุ่ม                                                                                                    |
|------------|------------------------------------------------------------------|----------------------------------------------------------------------------------------------------|
|            | กระดาษติดที่เครื่องพิมพ์                                         | นำกระดาษออกแล้วกดปุ่ม                                                                                                    |
| <b>└</b> ● | หมีกหมด                                                          | หมึกหมด (กรณีซื้อหมึกมา<br>เติมเพิ่ม) ให้กดปุ่ม © 1 ครั้ง<br>โดย ใช้ความแรงในการกด<br>(ไม่ต้องกดค้าง) เป็นการ<br>ชาร์จหมึก                                                                                                    |
|            | ไฟกระพริบสลับกัน<br>แพ่นซับหมึก (Ink pad)<br>ใกล้เต็ม / เต็มแล้ว | <ul> <li>กรณีที่แจ้งแพ่นซับน้ำหมึก<br/>(Ink pad) เต็ม ให้ยกเครื่องไปยัง<br/>ศูนย์บริการ เพื่อทำการเปลี่ยน<br/>แพ่นซับน้ำหมึก (Ink pad)</li> <li>กรณีแพ่นซับหมึก (Ink pad)</li> <li>กรณีแพ่นซับหมึก (Ink pad)</li> <li>กลัเต็มเครื่องยังสามารถทำงานได้<br/>โดยกดปุ่ม โรโลน หรือ โรโลน<br/>เพื่อดำเนินการพิมพ์ต่อ แต่ใฟก็จะ<br/>กระพริบไปเรื่อยๆ จนกว่าแพ่นซับ<br/>น้ำหมึก (Ink pad) จะเต็มหรือยก<br/>เครื่องไปยังศูนย์บริการ เพื่อทำการ<br/>เปลี่ยนแพ่นซับน้ำหมึก (Ink pad)</li> </ul> |
| U D 🕈      | เครื่องพิมพ์ Error                                               | ยกมุดสแกนเนอร์ขึ้นและดึงกระดาษ<br>หรือสิ่งแปลกปลอมออกจาก<br>เครื่องพิมพ์ ปิดเครื่องพิมพ์แล้ว<br>เปิดใหม่ หากยังเจอปัญหาเดิม<br>ให้ล่งศูนย์บริการ                                                                                                    |

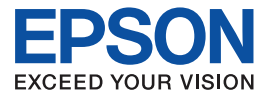

#### ้วิธีแก้ไขปัญหางานพิมพ์ขาดหาย พิมพ์แล้วสีเพี้ยน

หากงานพิมพ์ขาดหาย, พิมพ์แล้วสีเพี้ยน ให้ทำการทดสอบการพิมพ์ หากพลทดสอบการพิมพ์ขาดหายดังรูปภาพ ให้ทำการล้างทำความสะอาด ห้วพิมพ์ ตามเว็บลิ้งค์ด้านล่าง

http://www.epson.co.th/epson\_thailand/support/faq/th\_faq\_inktank.page

## ดูหัวข้อเรื่อง

วิธีการทดสอบการพิมพ์ และทำความสะอาดหัวพิมพ์ กรณีหมึกออกไม่ครบ หรือ พิมพ์แล้วสีเพี้ยน L-Series ทุกรุ่น

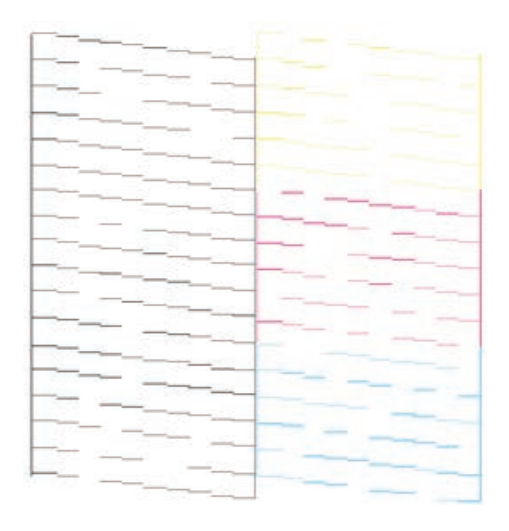

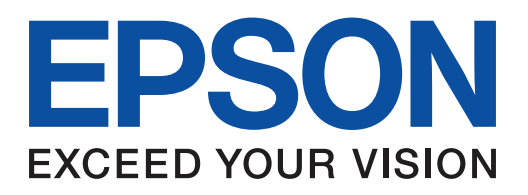

#### สอบกามข้อมูลใช้งานได้ที่ Epson Call Center 0-2685-9899

บริษัท เอปสัน (ประเทศไทย) จำกัด ชั้น 42 อาคารเอ็บไพร์กาวเวอร์ 1 ดนนสากรใต้ เช่วงยานนาวา เช่ตสากร กรุงเทพฯ 10120 โกรศัพท์ 0-2685-9888 โกรสาร 0-2670-0669

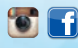

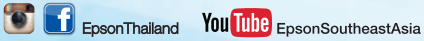

www.epson.co.th

**EPSON THAILAND / NOV 2015**